# OpenOffice.org

#### **Obecné zkratky**

| Nový dokument          | CTRL + N   |
|------------------------|------------|
| Otevření dokumentu     | CTRL + O   |
| Uložení dokumentu      | CTRL + S   |
| Tisk dokumentu         | CTRL + P   |
| Zavřít dokument        | CTRL + W   |
| Ukončit OpenOffice.org | CTRL + Q   |
| Nápověda               | F1         |
| Kontextová nápověda    | SHIFT + F1 |
| Kontrola pravopisu     | F7         |
| Slovník synonym        | CTRL + F7  |
|                        |            |

## Pohyb v dokumentu

| Začátek dokumentuCTRL + HOME          |
|---------------------------------------|
| Konec dokumentuCTRL + END             |
| Na předchozí odstavecCTRL + ↑         |
| Na následující odstavecCTRL + ↓       |
| Začátek řádkuHOME                     |
| Konec řádkuEND                        |
| Na slovo vlevoCTRL +                  |
| Na slovo vpravoCTRL +                 |
| Další rámecSHIFT + F4                 |
| Obnovit editovací pohledSHIFT + F5    |
| Kurzor do záhlaví a zpětCTRL + PGUP   |
| Kurzor do zápatí a zpět CTRL + PGDOWN |
| Další podřízené okno <sup>1</sup> F6  |
| Předchozí podřízené oknoSHIFT + F6    |

## Výběr textu

Výběr.....táhnout myší nad textem Výběr slova....dvojklik na slovu Výběr řádku .....trojjklik na řádku Výběr pomocí klávesnice....SHIFT + šipky Výběr celého dokumentu .....CTRL + A Výběr většího bloku .....umístit kurzor na začátek bloku, SHIFT + klik na konci bloku Výběr do bloku .....CTRL + SHIFT + F8

# Úpravy textu

| Kopírovat | $\dots$ CTRL + C |
|-----------|------------------|
| vložit    | CTRL + V         |
| /yjmout   | CTRL + X         |

| Zpět                                            | CTRL + Z |
|-------------------------------------------------|----------|
| Obnovit (opak Zpět)                             | CTRI + Y |
| Najít/pabradit                                  |          |
|                                                 |          |
| Hiedat posledni hledane                         |          |
| CTRL + SHIFT + F                                |          |
| Nezalomitelná mezera                            |          |
| CTRL + MEZERNÍK                                 |          |
| Zalomení řádku <sup>1</sup> SHIFT               | + ENTER  |
| Zalomit stránkuCTRL                             | + ENTER  |
| Zalomit sloupecCTRL + SHIFT                     | + ENTER  |
| Nový odstavec bez číslování                     |          |
| ALT + ENTER                                     |          |
| Smazat ke konci slovaCT                         | RL + DEL |
| <ul> <li>– k začátku slovaCTRL + BA</li> </ul>  | CKSPACE  |
| - ke konci větv $CTRI + SHI$                    | FT + DEI |
|                                                 |          |
|                                                 |          |
| CTRL + SHIFT + BACKSPACE                        |          |
| Další návrh dokončení <sup>2</sup> CT           | RL + TAB |
| <ul> <li>předchozí návrh …CTRL + SHI</li> </ul> | FT + TAB |
| Spustit položku automatického te                | extuF3   |
| Upravit automatický text                        | TRI + F3 |
| Změna neřadí odetaveů                           |          |
|                                                 |          |
| $CIRL + ALI + \uparrow, \downarrow$             |          |

ben Office.o.

# Styl písma

| Tučné        | CTRL + B         |
|--------------|------------------|
| Kurzíva      | CTRL + I         |
| Podtržené    | CTRL + U         |
| Horní index  | CTRL + SHIFT + P |
| Spodní index | CTRL + SHIFT + B |

# Zarovnání

| Vlevo    | CTRL + L |
|----------|----------|
| Vpravo   | CTRL + R |
| Na střed | CTRL + E |
| Do bloku | CTRL + J |

## Řádkování

| Jednoduché        | CTRL + 1 |
|-------------------|----------|
| 1,5 řádku         | CTRL + 5 |
| Dvojité           | CTRL + 2 |
| Odrážky číclování |          |

**Odrazky, cislovani** Zapnout číslování ......F12

<sup>&</sup>lt;sup>1</sup>Beze změny odstavce.

<sup>&</sup>lt;sup>2</sup>Návrh funkce Automatické dokončování textu.

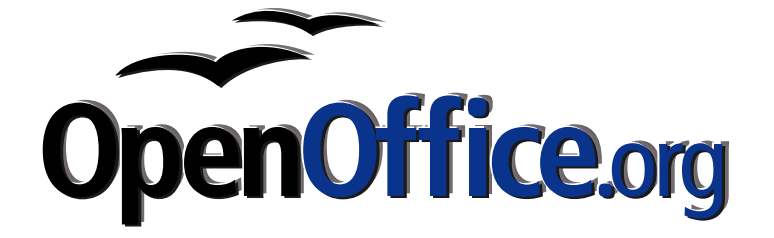

Zapnout odrážky .....SHIFT + F12 Vypnout odr/čís.....CTRL + SHIFT + F12

#### Odsazení

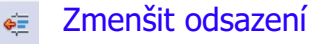

套 Zvětšit odsazení

Odsazení je také možné kontrolovat pomocí posuvných trojúhelníků. Spodní určuje odsazení celého odstavce. Vrchní určuje odsazení prvního řádku odstavce.

# Stylista

#### StylistaF11

| Katalog stylů     | CTRL + F11         |
|-------------------|--------------------|
| Vytvořit styl     | SHIFT + F11        |
| Aktualizovat styl | CTRL + SHIFT + F11 |

Režim vyplňování formátu

Vyberte objekt (znaky, stránka, …), z kterého chcete načíst použitý styl. Stiskněte "Režim vyplňování formátu" a myší označujte objekty, na které chcete načtený styl aplikovat.

## Změna stylu stránky

Aplikujeme-li nový styl stránky, změna se "rozlije" na všechny stránky v oblasti, která je ohraničená začátkem/koncem dokumentu a tzv. ručním zalomením. Chceme-li tedy stránku s jiným stylem, než má stránka předchozí, musíme mezi ně "Vložit" - "Ruční zalomení".

# Tabulka

| Vložit tabulku            | CTRL + F12               |
|---------------------------|--------------------------|
| Skok na následující buňku | ТАВ                      |
| Skok na předchozí buňku   | SHIFT + TAB              |
| Vložit krok tabulátoru    | CTRL + TAB               |
| Skok na začátek tabCTRL   | _ + SHIFT + ↑            |
| Skok na konec tabCTRL     | $+$ SHIFT $+ \downarrow$ |
|                           |                          |

## Vzorce

| Zobrazit panel vzorců  | F2 |
|------------------------|----|
| Aktualizovat zobrazení | F9 |

#### Různé

| Vložit pole              | CTRL + F2   |
|--------------------------|-------------|
| Zobrazit navigátora      | F5          |
| Zapnout funkci navigátor |             |
| CTRL + SHIFT + F5        |             |
| Rozšířený výběr          | F8          |
| Zap/vyp stínování polí   | CTRL + F8   |
| Další výběr              | .SHIFT + F8 |
| Aktualizovat pole        | F9          |
| Zobrazit pole            | CTRL + F9   |
| Zobrazit řídící znaky    | CTRL + F10  |
| Celá obrazovkaCTRL       | + SHIFT + J |
| Výběr do blokuALT +      | SHIFT + F8  |
| Vybrat textCTRL          | + SHIFT + I |

POR OFFICE OF